## Setmore Instructions for Agencies (updated 2/8/2024)

- 1. Go to the link: <a href="https://krclevidence.setmore.com/">https://krclevidence.setmore.com/</a>
- 2. Choose one of the options according to your number of items.

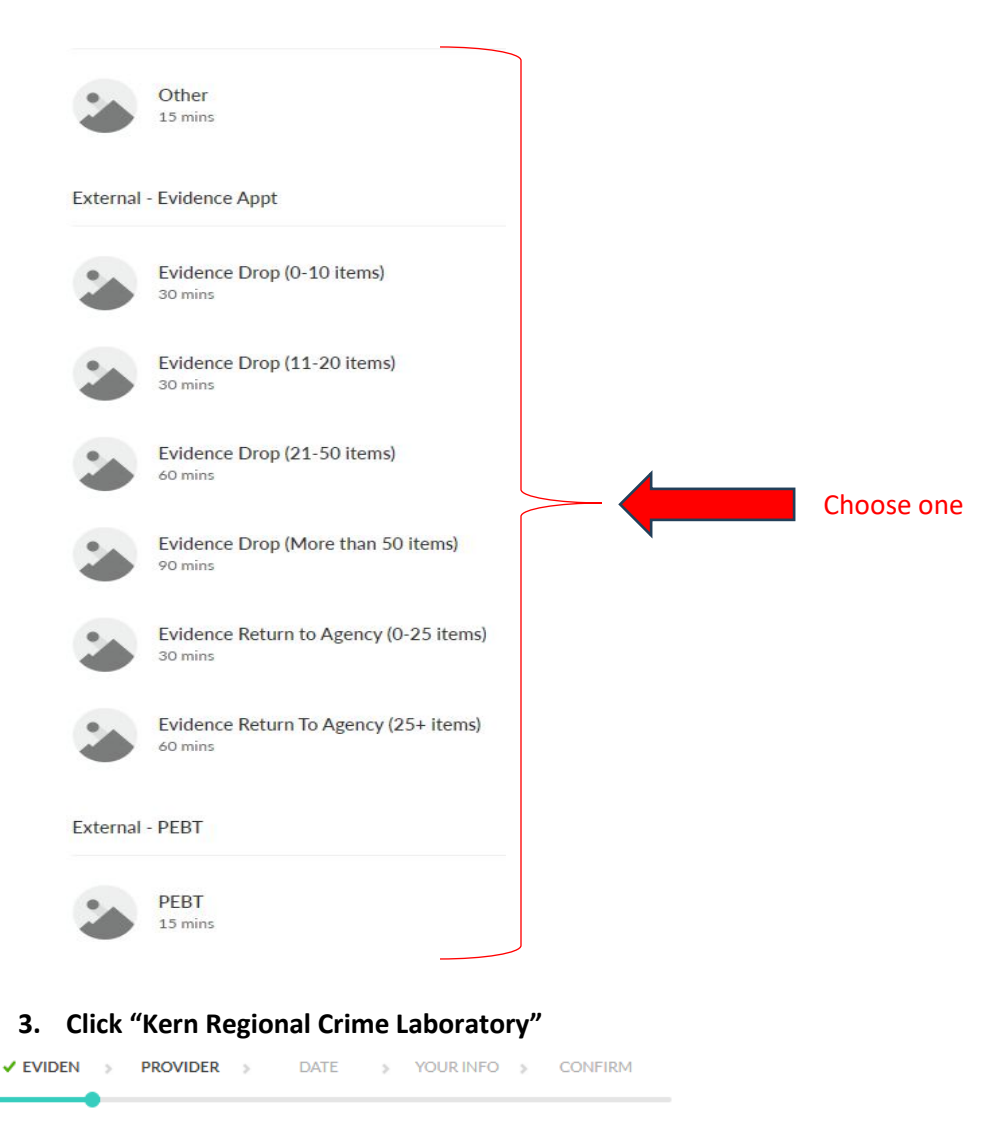

Choose Provider

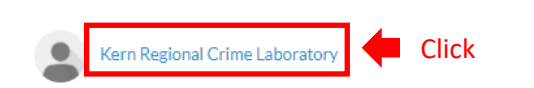

## 4. Select your date and time slot

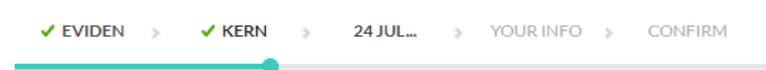

## Your Timezone: (GMT -07:00) Pacific Time 🗸

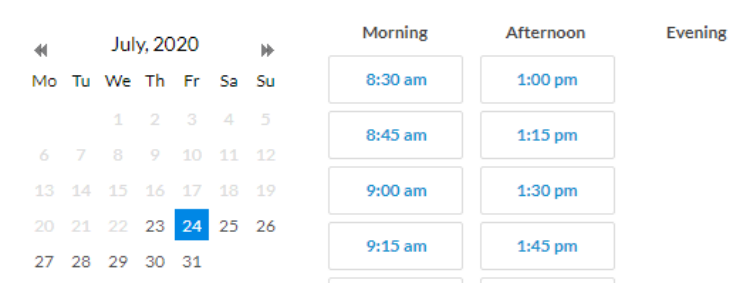

5. Input the appropriate information into the prompted fields, then click "Book".

| Your name<br>Brenda Smith             | Name of Agency Representative bringing e                                              |
|---------------------------------------|---------------------------------------------------------------------------------------|
| Phone (Optional)<br>(661) 868-5659    |                                                                                       |
| Email<br>bsmith@kernda.org            | Agency Representative's email                                                         |
| Comments (Optional)                   |                                                                                       |
| Agency<br>Kern Regional Crime Lab     |                                                                                       |
| Evidence Types (Optional)<br>Tox kits | Types of evidentiary items being submittee<br>[DNA, Drugs, Blood/Urine Kit, Firearms] |
| Ves send me an email reminder         |                                                                                       |

6. Review Appointment Information and Check for Confirmation Email from Setmore. Note: Once you receive a confirmation email (shown below), you can reschedule or cancel your appointment, if needed.

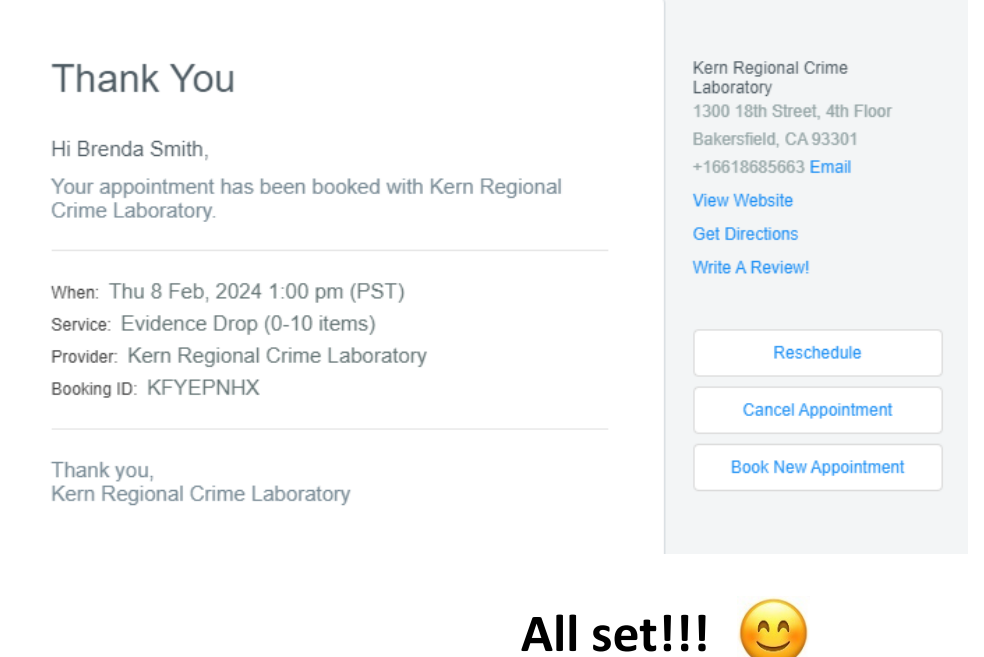